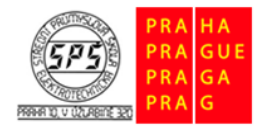

Střední průmyslová škola elektrotechnická, Praha 10, V Úžlabině 320

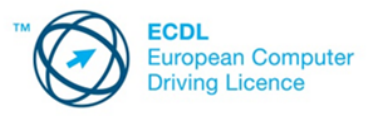

E-learning ECDL

# Webová úložiště, aplikace a kalendáře – cvičení

Otevřete dokument **webove\_nastroje\_odpovedi\_m14.docx**. Odpovědi na otázky a úkoly zapisujte do tabulky v souboru **webove\_nastroje\_odpovedi\_m14.docx**. Soubory a složky pro plnění úkolů jsou přiloženy v komprimovaném archivu **cviceni\_m14.zip.** Tento archiv si před plněním úkolů extrahujte do vámi zvolené pracovní složky.

#### 1.

Spusťte internetový prohlížeč. Pokud nemáte svůj vlastní účet Google, tak si ho založte. V případě, že účet založen máte, tak se k němu přihlaste. Otevřete aplikaci pro práci s webovým úložištěm Google Disk. Kopii okna vložte do tabulky, která se nachází v souboru **webove\_nastroje\_odpovedi\_m14.docx**.

#### 2.

Na vašem disku Google vytvořte novou složku s názvem **modul 14**. Kopii okna s vytvořenou složkou vložte do souboru **webove\_nastroje\_odpovedi\_m14.docx**.

#### 3.

Na disku vašeho počítače vyhledejte ve složce **cviceni\_m14** všechny soubory a proveďte jejich nahrání na vaše webové úložiště do vytvořené složky **modul 14**. Vytvořte kopii okna, kterou vložte do souboru **webove\_nastroje\_odpovedi\_m14.docx**.

#### 4.

Soubor **poptavka.docx** otevřete pomocí webové aplikace **Dokumenty Google**. Text v nadpisu (POPTÁVKA) upravte na nadpis POPTÁVKA A JEJÍ DETERMINANTY. Dokument uzavřete.

#### 5.

Pro prezentaci **holan.pptx** nastavte sdílení s uživatelem **roman.kotlik@gmail.com** tak, aby Roman Kotlík mohl tuto prezentaci **upravovat**. Kopii okna s nastavením sdílení vložte do souboru **webove\_nastroje\_odpovedi\_m14.docx**.

### 6.

Pomocí webové aplikace **Tabulky Google** vytvořte ve složce **modul 14** novou tabulku s názvem **rozpocet**. V souboru **rozpocet** vytvořte následující tabulku (pro výpočet řádku celkem použijte funkci pro součet). Soubor s vytvořenou tabulkou poté uzavřete.

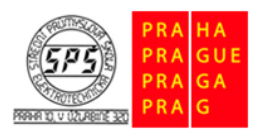

Střední průmyslová škola elektrotechnická, Praha 10, V Úžlabině 320

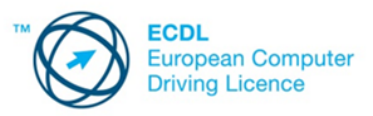

# E-learning ECDL

| Položka   | Příjem | Výdaj  |
|-----------|--------|--------|
| Domácnost | 28 500 | 21 350 |
| Podnikání | 14 000 | 5 600  |
| Celkem    | 42 500 | 26 950 |

#### 7.

Pro soubor **rozpocet** nastavte sdílení tak, aby jej všichni uživatelé internetu mohli prohlížet a **nemohli jej upravovat ani komentovat.** Kopii okna s nastavením sdílení vložte do souboru **webove\_nastroje\_odpovedi\_m14.docx**.

#### 8.

Soubor **poptavka** (upravený v úkolu číslo 4) stáhněte ve formátu PDF na disk vašeho počítače do složky **cviceni\_m14**.

#### 9.

Soubor **rozpocet** (vytvořený v úkolu číslo 6) stáhněte ve formátu XLSX na disk vašeho počítače do složky **cviceni\_m14**. Google Disk nyní uzavřete.

#### 10.

Otevřete aplikaci **Kalendář Google**. Ve svém osobním kalendáři vytvořte novou událost s názvem **Pracovní schůzka**. Událost se bude konat příští úterý od 10:00 do 11:30 v zasedací místnosti č. 5. Ostatní nastavení události ponechte výchozí. Ještě před vytvořením události vložte kopii okna do tabulky, která se nachází v souboru s názvem **webove\_nastroje\_odpovedi\_m14.docx**.

#### 11.

**Událost** vytvořenou v minulém úkolu znovu otevřete a na událost pozvěte uživatele **roman.kotlik@gmail.com** (pozvánku neposílejte). Ještě před uložením změn v události vložte kopii okna do souboru **webove\_nastroje\_odpovedi\_m14.docx**.

#### 12.

Nastavte **sdílení** vašeho osobního kalendáře s uživatelem **roman.kotlik@gmail.com** tak, aby Roman Kotlík mohl prohlížet všechny podrobnosti událostí. Ještě před uložením sdílení vložte kopii okna do souboru **webove\_nastroje\_odpovedi\_m14.docx**.

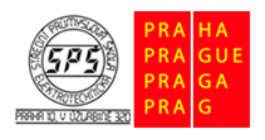

Střední průmyslová škola elektrotechnická, Praha 10, V Úžlabině 320

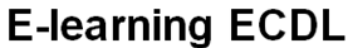

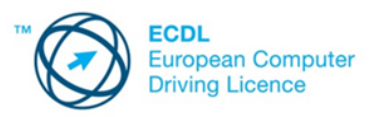

## 13.

Ve svém osobním kalendáři vytvořte novou událost s názvem **Taneční kurzy**. Událost se bude konat **každou středu od 18:00 do 19:00**. Taneční kurzy budou trvat **14 týdnů** v Mramorovém sálu (ostatní nastavení události ponechte výchozí). Ještě před vytvořením události vložte kopii okna do souboru **webove\_nastroje\_odpovedi\_m14.docx**. Aplikaci Kalendář Google uzavřete a odhlaste se od svého účtu Google.